આ જાઢેરાતના સંદર્ભમાં રાજ્ય પરીક્ષા બોર્ડ દ્રારા ઓનલાઇન જ અરજી સ્વીકારવામાં આવશે. ઉમેદવાર <u>તા.OC/O9/2O28 થી તા:૧૯/O9/2O28</u>દરમિયાન <u>www.sebexam.org</u> પર અરજીપત્રક ભરી શકાશે. ઉમેદવારે અરજી કરવા માટે નીચે મુજબના સ્ટેપ્સ અનુસરવાના રફેશે. અરજીપત્રક Confirm કર્યા પછી જ અરજી માન્ય ગણાશે.

- સમગ્ર ફોર્મ અંગ્રેજીમાં ભરવાનું રહેશે.
- સૌ પ્રથમ <u>www.sebexam.org</u> પર જવું.
- Apply online ઉपर Click ४२ पुं.
- "D.EL.ED I, D.EL.ED II પરીક્ષા-૨૦૨૪" પર Click કરવું.
- ત્યારબાદ જે પરીક્ષાનું આવેદનપત્ર ભરવાનું હ્યે D.EL.ED –I કે D.EL.ED II તેના પર Apply Now પર Click કરવું.
- D.EL.ED II ના વિદ્યાર્થીઓએ વર્ષ ૨૦૨૩ નો D.EL.ED I નો બેઠક નંબર એડ કરવાથી આપનું ફોર્મ આપો આપ સ્ક્રિન પર દેખાશે જેને ચકાસીને આગળની વિગતો ભરવી.
- Apply Now પર Click કરવાથી Application Form દેખાશે. Application Form માં સૌપ્રથમ માગવામાં આવેલ તમામ માફિતી ભરવાની રફેશે.
- <u>Application Form માં \* નિશાની વાળી માફિતી ફરજીયાત ભરવાની રફેશે. આવેદનપત્ર ઉમેદવારે</u> <u>ચોકસાઈપૂર્વક ભરવાનું રફેશે. ઉમેદવારનું નામ, અટક, જન્મતારીખ, જાતિ, પરીક્ષાના વિષયો કે અન્ય</u> <u>કોઇપણ બાબતે પાછળથી રાજ્ય પરીક્ષા બોર્ડ તરફથી કોઇપણ સુધારો કરી આપવામાં આવશે નફી, જેની</u> <u>ખાસ નોંધ લેવી.</u>
- ફવે Save પર Click કરવાથી તમારો Data Save થશે. અફીં ઉમેદવારનો Application Number Generate થશે. જે ઉમેદવારે સાચવીને રાખવાનો રફેશે.
- ફવે પેજના ઉપરના ભાગમાં Upload photo Signature પર Click કરો. અફીં તમારો Application Number Type કરો અને તમારી Birth Date Type કરો. ત્યારબાદ Submit પર Click કરો. અફીં Photo અને Signature upload કરવાના છે.

- Photo અને Signature upload કરવા સૌ પ્રથમ તમારો Photo અને Signature JPG format માં (10 Kb) સાઇઝથી વધારે નફીં તે રીતે Computer માં ફોવા જોઇએ. Browse Button પર Click કરો. ફવે Choose File ના સ્ક્રીનમાંથી જે ફાઇલમાં JPG format માં તમારો Photo store થયેલ છે તે ફાઇલને Select કરો. અને Open Button ને Click કરો. ફવે Browse Button ની બાજુમાં upload Button પર Click કરો, ફવે બાજુમાં તમારો Photo દેખાશે. ફવે આજ રીતે Signature પણ upload કરવાની રફેશે.
- ફવે Confirm Application પર Click કરો. અહીં તમારો Application Number Type કરો અને તમારી Birth Date Type કરો. ત્યારબાદ Submit પર Click કરો.
- ત્યારબાદ Confirm પર Click કરવું. Confirm પર Click કરવાથી ઉમેદવારની અરજીનો Online સ્વીકાર થશે તથા તે બાદ જ માન્ય ગણાશે.
- અરજી Confirm થઇ ગયા બાદ ઉમેદવાર નો Confirmation Number Generate થશે. જે ઉમેદવારે સાચવીને રાખવાનો રહેશે.
- ફવે Print Application પર Click કરવું. અહીં તમારો Confirmation Number Type કરો અને તમારી Birth Date Type કરો. ત્યારબાદ Submit પર Click કરો.
- આશી તમારી અરજીપત્રકની પ્રિન્ટ કાઢી લેવી. ત્યારબાદ તા:OC/O1/2028 થી 20/O1/2028 સુધીમાં
  ઓનલાઈન ફી ભરી <u>"Successful</u>" ટ્રાન્ઝેકશન દર્શાવેલ <u>e-receipt</u> ની પ્રિન્ટ કાઢી લેવાની રહેશે.
- ફવે અરજી પત્રકની પ્રિન્ટ પર પરીક્ષાર્થીએ ભરેલી તમામ વિગતો ખરેખર સાચી છે. તેની ખાતરી કરી
  પરીક્ષાર્થીની સફી લેવી તથા પ્રમાણિત કર્યા બદલ સંસ્થાના પ્રાચાર્યશ્રી/આચાર્યશ્રીએ સફી સિક્કા કરવાના
  રફેશે.